## Advania Power Platform Connection

Setup and instructions

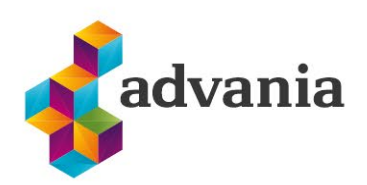

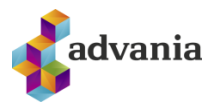

# Advania Power Platform Connection

### 1. API's

Advania Power Platform Solution opens up API endpoints that are used with Advania's Power BI reports.

#### 2. Setup

First, you need to have a license to run Power BI, <u>App.Powerbi.com</u> - You can get a 30-day trial version.

| Upgrade to Power BI Pro                                                                                   | ×  |
|----------------------------------------------------------------------------------------------------|----|
| To use Power BI Pro features, upgrade to a Pro license, or try Pro free for 60 days. Learn more about Pro |    |
| By clicking "Try free" you agree to the terms and conditions.                                             |    |
| Buy now Try free Not n                                                                                    | ow |
|                                                                                                    |    |

The Power Platform app must then be downloaded from the Business Central marketplace. Go to the Extension Marketplace page.

| Tell me what you want to do | ∠ ×            |
|-----------------------------|----------------|
| marketplace                 |                |
| Go to Pages and Tasks       |                |
| > Extension Marketplace     | Administration |

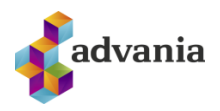

| Search re              | esults for "advania power"        Image: sults in apps.     Image: sults in apps. |
|------------------------|-----------------------------------------------------------------------------------|
| All results            |                                                                                   |
|                        | Extension Installation                                                            |
| Advan                  | Choose language                                                                   |
| Advania                | Language · · · · · English (United States) · · ·                                  |
| Business (<br>Platform | Note: There might be other users working in the system.                           |
|                        | Installing extensions during business hours will disrupt other users.             |
|                        | After installation, your session will refresh, and you can set up your extension. |
| Free                   |                                                                                   |
|                        | Install                                                                           |

In order to use Advania's Power BI reports, the Advania Power Platform Setup needs to be enabled.

Look for Advania Power Platform Setup page in Tell me search to open the setup page.

| Tell me what you want to do    |                | 2 X |
|--------------------------------|----------------|-----|
| Advania Power                  |                |     |
| Go to Pages and Tasks          |                |     |
| > Advania Power Platform Setup | Administration |     |
|                                |                |     |

Enable the solution by clicking on the *Enabled* button. Information about the environment and company name appear which needs to be used in the Power BI report to be able to connect to BC.

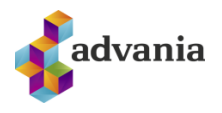

|                                                                                                    | + 🖻                                                                  |      | √ Sar                | ived |  |
|----------------------------------------------------------------------------------------------------|----------------------------------------------------------------------|------|----------------------|------|--|
| Advania Power Platform                                                                                                    | Setup                                                                |      |                      |      |  |
| 🗒 Copyright Advania, Iceland 🛛 😧 Version 🔹 Automate 🗸                                                                                                    | Fewer options                                                        |      |                      |      |  |
| General                                                                                                    |                                                                      |      |                      |      |  |
|                                                                                                    |                                                                      |      |                      |      |  |
| Enabled                                                                                                    |                                                                      |      |                      |      |  |
| Enabled ·····                                                                                                    |                                                                      |      |                      |      |  |
| Instructions                                                                                                    |                                                                      |      |                      |      |  |
| Instructions When the app have been activated then go to link for Advania Power BL for Buringer Control which can be connect                                                                                                    | Environment · · ·                                                    |      | SANDBOX              |      |  |
| Instructions When the app have been activated then go to link for Advania Power BI for Business Central which can be connect from Microsoft Marketplace (Appsource) and get the Power BI app. link that to right environment and company name                                                                                                    | Environment · · · ·<br>Company Name                                  |      | SANDBOX<br>CRONUS IS |      |  |
| Enabled Instructions When the app have been activated then go to link for Advania Power BI for Business Central which can be connect from Microsoft Marketplace (Appsource) and get the Power BI app, link that to right environment and company name. Then register with username and password.                                                             | Environment · · · ·<br>Company Name<br>Help Page                     |      | SANDBOX<br>CRONUS IS |      |  |
| Instructions When the app have been activated then go to link for Advania Power BI for Business Central which can be connect from Microsoft Marketplace (Appsource) and get the Power BI app, link that to right environment and company name. Then register with username and password. See information of links, environment and company name on this page | Environment · · · ·<br>Company Name<br>Help Page<br>Power Bl - Appso | urce | SANDBOX<br>CRONUS IS |      |  |

#### A message about license verification will appear.

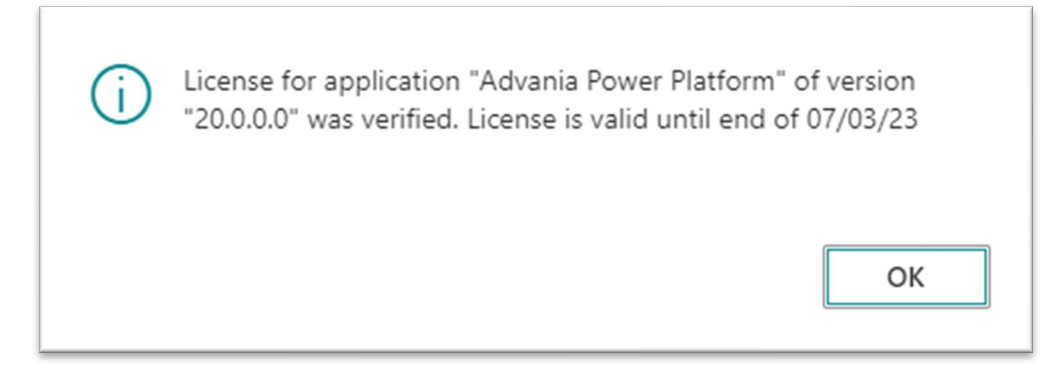

#### 3. POWER BI

Open Power BI Apps - <u>https://app.powerbi.com/home</u>

Click Apps and Get Apps

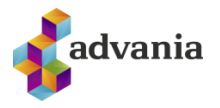

| ÷                | C A A http                                                   | s://app.powerbi.com/home                                                | / 2018 Uees five_ Ph NAV2018 🌰 VMF BC          | 🖨 GSS BC 🌉 BC All 🔤 LastPass 🔌 S              | 다 ૠ A <sup>N</sup> 승                                                                                                    | 3 🖆 🕞 🖗                                                                          |
|------------------|--------------------------------------------------------------|-------------------------------------------------------------------------|------------------------------------------------|-----------------------------------------------|----------------------------------------------------------------------------------------------------|----------------------------------------------------------------------------------|
|                  | 🦸 advania 🏻 Po                                               | wer BI Home                                                             |                                                |                                               | Trisk<br>59 days left                                                                                                    | Search                                                                           |
| =<br>0 +         | Home<br>Create<br>Browse                                     | Good morning, Hjört<br>Find and share actionable insight<br>Recommended | t <b>ur</b><br>s to make data-driven decisions |                                               | + New                                                                                                    | report 🔤 🗸                                                                       |
| 0<br>2<br>8<br>8 | Data hub<br>Metrics<br>Apps<br>Deployment pipelines<br>Learn | Getting started with Power<br>BI                                        | Getting started with Power<br>BI               | Getting started with Power<br>BI              | Cetting started with Power<br>BI                                                                                                    | Getting s<br>Bl<br>w<br>w<br>w<br>w<br>w<br>w<br>w<br>w<br>w<br>w<br>w<br>w<br>w |
| 0                | Workspaces >                                                 | Explore basic Power BI concepts                                         | Intro—What is Power BI?                        | Quick start—Getting around in the             | View and understand a Power BI re                                                                                                    | How to: Know y                                                                   |
| =<br>0<br>+      | Home<br>Create                                               | wer BI Apps Apps Apps Apps are collections of dashboards and reports i  | in one easy-to-find place.                     |                                               | s9 days left Q<br>∋ View ~ Q. Filter by keywr                                                                                              | Get apps                                                                         |
| 0<br>0<br>2<br>8 | Browse<br>Data hub<br>Metrics<br>Apps                        |                                                                         |                                                | Set yo<br>Introduci<br>either Lis<br>view sad | DUIT preference<br>ing the List view as a default for Apps. Select<br>to Gallery, and set it as your own default<br>time your are on Apps. |                                                                                  |
| R                | Deployment pipelines                                         |                                                                         |                                                |                                               | Got it                                                                                                    |                                                                                  |

You get a list of Power BI apps, search for Advania Power BI

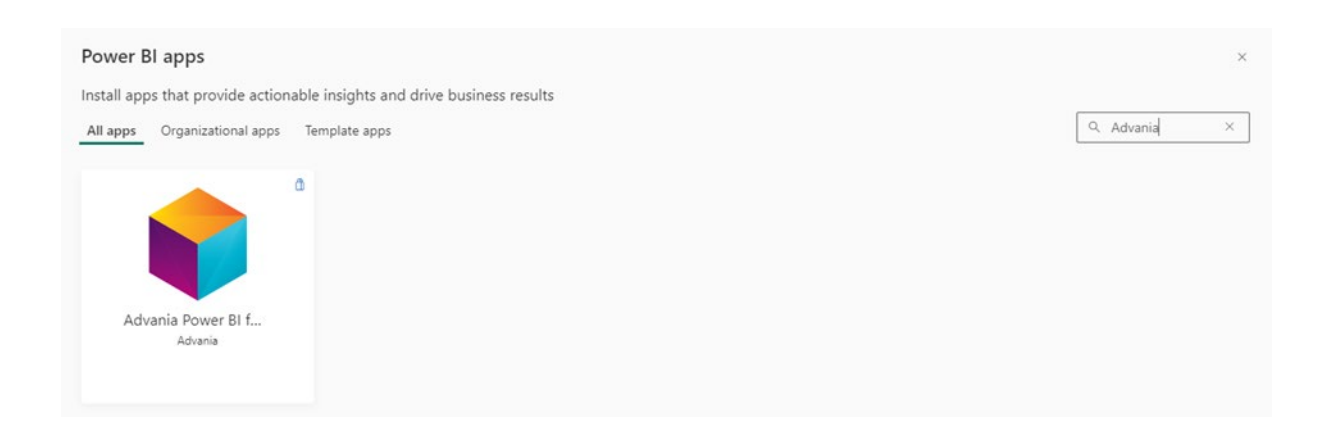

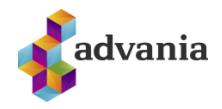

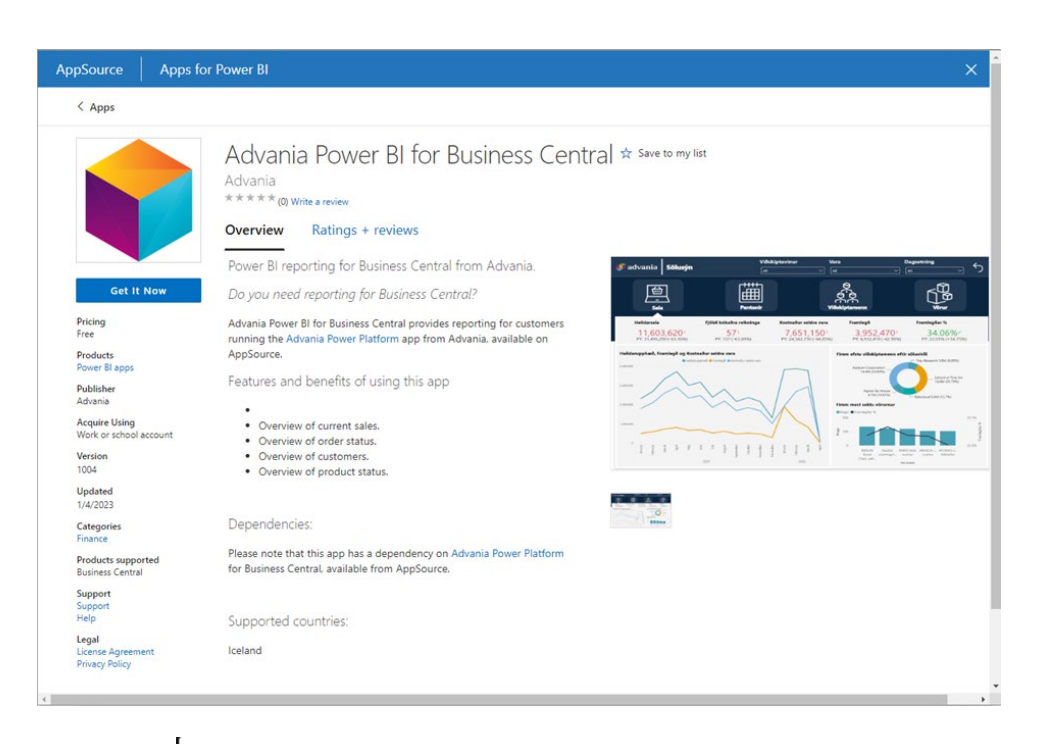

#### Confirm your details to continue

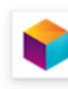

Advania Power BI for Business Central By Advania

You're signed in as Hjortur Geirmundsson

(ije i i i i).

Edit your details

I By clicking Get it now, I give Microsoft permission to use or share my account information so that the provider can contact me regarding this product. I agree to the provider's <u>terms of use</u> and <u>privacy policy</u> and understand that the rights to use this product do not come from Microsoft, unless Microsoft is the provider. Use of AppSource is governed by separate <u>terms</u> and <u>privacy</u>.

Get it now

Х

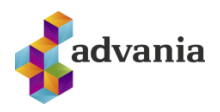

|                                         | Install this Power BI app?                                       |                          |                               | ×                                                                                          |
|-----------------------------------------|------------------------------------------------------------------|--------------------------|-------------------------------|--------------------------------------------------------------------------------------------|
|                                         | Advania Power BI<br>by Advania<br><u>View in AppSource</u>       | for Business             | Central                       |                                                                                            |
|                                         | Apps may contain security or privacy r<br>Learn more             | isks. Only install       | apps from tri                 | rusted authors and sources.                                                                |
|                                         | By installing this app I agree to the pu                         | blisher's <u>privacy</u> | <u>policy</u> and <u>te</u>   | erms of service                                                                            |
| 🦸 advania                               | Power BI Apps                                                    |                          |                               | Triak<br>59 days left 🤗 Search                                                             |
| Home<br>Create                          | Apps<br>Apps are collections of dashboards and reports in one ea | sy-to-find place.        |                               | Get apps       ⇒ View ∨     Q Filter by keyword       ⇒ Filter ∨                           |
| Browse<br>Data hub                      | Name     Advania Power BI for Business Central - Sales 4.1       | Publisher                | Published<br>4.1.23, 11:53:10 | App type Set your preference on the last users as a default for Asm. Select                |
| Metrics<br>Apps<br>Deployment pipeline: |                                                                  |                          |                               | either List or Gallery, and set it as your own default<br>view each time your are on Apps. |

Click on the app and then Connect your data

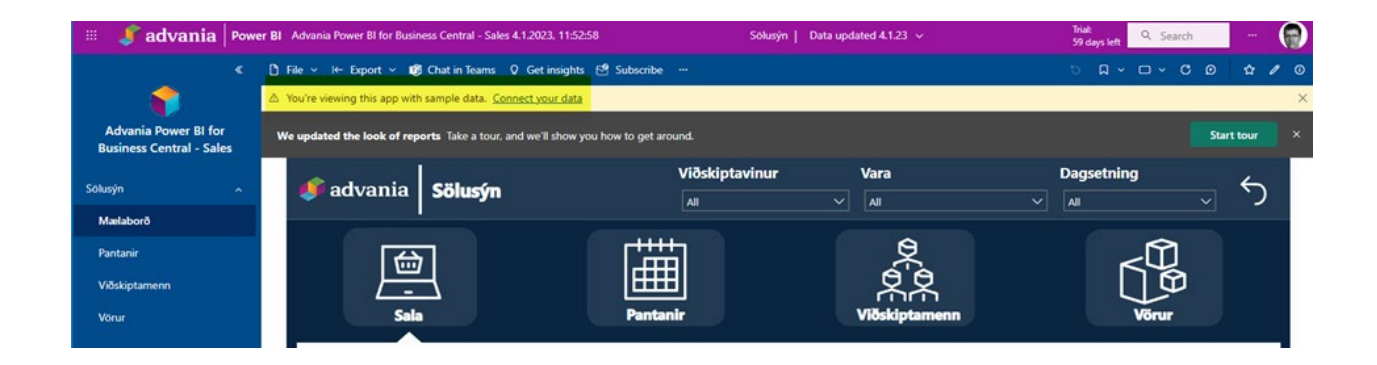

You will need to put in the Environment and company name, which you can see on the setup page in Business central.

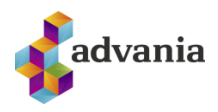

| Connect to Advania Power BI for Business<br>Central - Sales                                                                                     |
|----------------------------------------------------------------------------------------------------|
| Get started setting up your app! Start by filling in the parameters. Then, you'll authenticate to all the data<br>sources this app connects to. |
| Parameters<br>Make sure all required (*) parameters are filled in before connecting to your<br>data.                                            |
| Umhverfi * The environment of the tennant that is used                                                                                          |
| For example: Advania                                                                                                    |
| Fyrirtæki *                                                                                                    |
| The company data is queried from                                                                                                    |
| For example: Advania Iceland                                                                                                    |
| Advanced 🗸                                                                                                    |
| Go to the app documentation 7 Next Cancel                                                                                                    |

After you fill out this information you click Next and then you will need to sign in with the Business Central account.